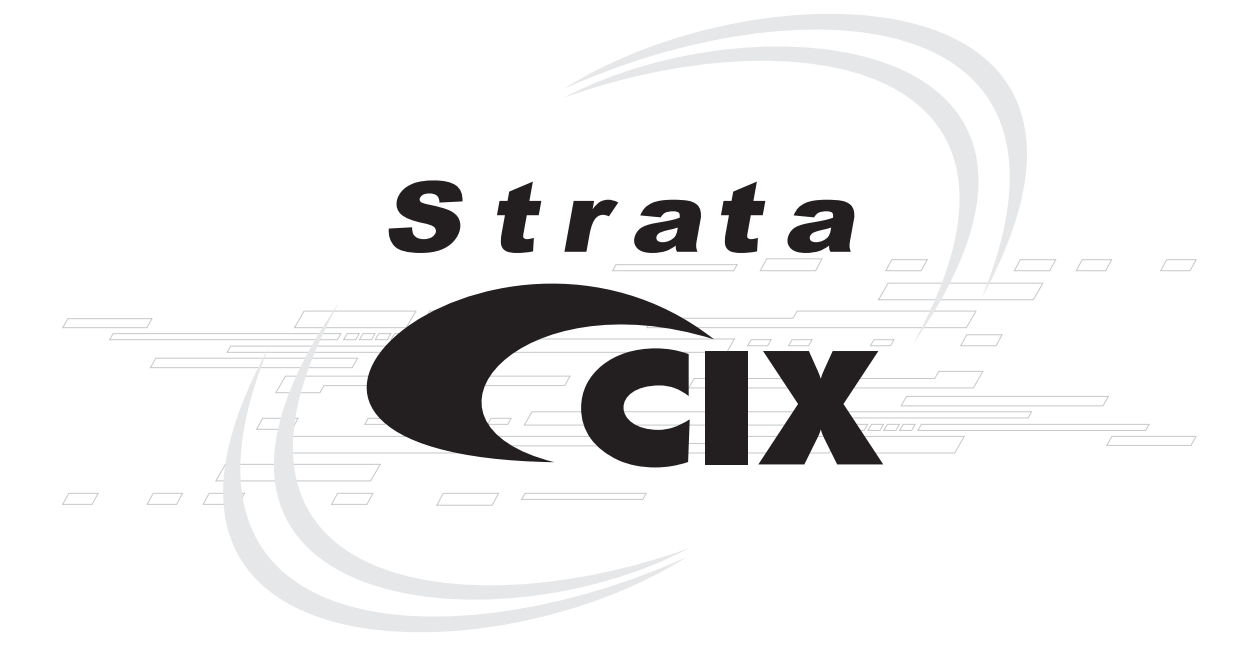

# Strata CIX 和 CTX IP 话机/数字话机 电话管理员手册

#### 声明

此为 A 级产品,在生活环境中,该产品可能会造成无线电干扰。在这种情况下,可能需要用户对其干扰采取切实可行的措施。

以下信息仅适用于欧盟成员国:

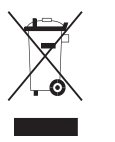

右侧图标表示该产品不可作为生活垃圾处理。若您确定该产品处置 得当,将有助于防止对环境和人体健康造成隐患,而此类隐患正是 由于对该产品处置不当而有可能导致的。欲了解更多关于该产品回收和循环使用 的信息,请垂询产品购买地的供应商。

# 出版信息

东芝新加坡私人有限公司通讯系统部有权在不作事先通 知的情况下出于任何原因修订本次出版的信息,包括但不 限于增添所采用的最新技术工艺或仅更改本文件的版式。

此外,东芝新加坡私人有限公司通讯系统部有权在不作事 先通知的情况下对设备设计或元件进行更改,所作更改可 能在工程或制造方法方面得到保证。

# Copyright 2005 东芝新加坡私人有限公司 通讯系统部

版权所有。未经本资料出版者明确的书面许可,不得以 任何形式或任何手段复制本手册中的任何版权信息—— 所述复制指图像式、电子式或机械式的复制,包括记录、 录音、影印或存入信息检索系统。

Strata 和 SmartMedia 系东芝公司的注册商标。

所提及的商标、注册商标和服务标志均系各自所有者的 资产。

目录

# 引言

| 本书结构    | iii |
|---------|-----|
| 如何使用本手册 | iii |
| 约定      | iv  |
| 相关文档/媒体 | v   |

# 第一章 - 管理员模式

| 功能    | 1 |
|-------|---|
| 一般操作  | 2 |
| 答理员棋式 | 3 |
| 百垤贝佚八 |   |

### 第二章 - 数字/IP 话机的设置

| 功能键                        | 8  |
|----------------------------|----|
| 话机编程模式                     |    |
| 话机程序项目重置                   | 10 |
| 拨号盘与按键的哔音                  |    |
| 扬声器/麦克风灵敏度调节               |    |
| 听筒与耳机的呼叫等待与驻留音设置           |    |
| 液晶显示屏对比度的重置与调整             |    |
| DKT2000P模式启用/禁用            | 13 |
| DKT2000P模式启用/禁用            | 13 |
| 更改Flex与Msg键的功能(仅限DKT3201P) | 14 |
| 重拨/功能键启用/禁用                | 14 |
| Msg/功能键启用/禁用               | 15 |
| 耳机音量传输等级调整                 |    |
| IP话机初始化                    | 16 |
| IP话机设置说明                   | 17 |

#### 目录

第三章 — IPT2008P-SDL 话机的设置

| IP话机启动序列      | 18 |
|---------------|----|
| IP话机功能设置      | 19 |
| 设置IP话机的耳机传输音量 |    |
| 查看IP话机终端信息    |    |
|               |    |

### 第三章 - IPT2008P-SDL 话机的设置

| 配置     |    |
|--------|----|
| 环回测试   |    |
| 网络设置   |    |
| 高级网络设置 |    |
| 声音设置   |    |
| 初始化    |    |
| 重置     | 47 |
|        |    |
| 뤽      | 51 |

本电话管理员手册提供东芝 Strata CIX100 与 CIX670 电话系统的管理员级操作指导。

- Strata IP 话机(IPT1020P-SD、IPT2010P-SD、IPT2020P-SD和IPT2008P-SDL)
- Strata DKT3000P/3200P 和 2000P 系列数字话机
- Strata 数字附加模块(DADM)
- Strata IP 附加模块(IADM2020P)
- Strata DSS 直选台

# 本书结构

- 第1章 管理员模式
- 第2章-数字话机/IP 话机的设置
- 第3章 IPT2008P-SDL 的设置

# 如何使用本手册

本手册深入介绍 IPT1020P-SD、IPT2000P 系列、DKT3000P/3200P 和 DKT2000P 系列话机及其功能。大部分电话用户不必使用本手册,而使用"Strata CTX 数字 话机/IP 话机快速指南"。

# 约定

| 约定                      | 说明                                                                                                    |  |  |  |  |
|-------------------------|----------------------------------------------------------------------------------------------------|--|--|--|--|
| 注意                      | 详细描述具体项目或引用其它信息。在一些表格内,一般的"注意"适用于整个表格,编号的"注意"适用于具体项目。                                                                                                    |  |  |  |  |
| 重要!                     | 提请注意重要指示或重要信息。                                                                                                    |  |  |  |  |
| 分机号码                    | 按相应号码应答对分机号码的呼叫。每个终端可具有多个分机键。来电<br>按照分机键由小至大依次使分机振铃。例如,终端10 先振响10-1 分机,<br>然后依次是10-2、10-3 和 10-4。如果所有分机均在使用,则该终端被<br>视为占线。<br>注意 在东芝资料中,对"数字话机分配"的命名约定为"电话号码"。<br>为表达清晰和便于理解,在本资料中 PDN 和 PhDN 分别由"分<br>机号码"和"虚拟分机号码"代替。 |  |  |  |  |
| <b>Arial Bold</b><br>字体 | 表示电话按键。                                                                                                    |  |  |  |  |
| +                       | 表示输入多个 PC 键盘按键或电话按键。按键间无空格表示同时输入。<br>例如: Delete+Enter。<br>按键间有空格表示依次输入。<br>例如: #+5。                                                                                                    |  |  |  |  |
| 代字号 (~)                 | 表示"起止范围"。例如: 350~640Hz 频率范围。                                                                                                    |  |  |  |  |
| 参见图 10                  | 印刷版文件中的灰色字表示交叉引用。                                                                                                    |  |  |  |  |

# 相关文档/媒体

**注意** 下列某些文档在光盘或印刷版中可能有若干个版本。要查看最新版本,请 检查文件扉页下方印刷信息中的版本/日期。

更多信息请参见以下手册:

• Strata CIX 与 CTX IP 话机/数字话机用户指南

本页留空。

1

本章介绍在管理员模式下使用的部分功能。

**重要!** 这些功能需要 Strata CTX 2.22 或更高版本软件的支持。

DKT2000P 或 DKT3000P/3200P 系列话机均设有管理员模式。东芝建议使用 DKT3220P-SD 话机。

要进入管理员模式,必须先由电话系统管理员在系统编程中启用话机的这项功能。

# 功能

使用话机上的静态功能指示键,您可以在管理员模式下对下列功能进行设置:

- 话机名称——输入 Strata CIX 系统中任何话机的分机 (PDN) 名称。
- 门口机名称——输入门口机名称。
- 系统 SD/名称<sup>1</sup>——设置系统速拨名称。
- 分机 SD/名称<sup>1</sup>——为系统内任何分机设置速拨名称。
- CO 外线名称——设置 CO 外线名称。
- DNIS 名称——设置 DNIS 名称。

1 话机管理员模式只允许设置速拨名称,而实际的速拨号则可根据本手册所述的速拨编程步骤进行设置。

> 使用下列导航键操作各项功能。

| 导航键        | 功能                 |
|------------|--------------------|
| Mode(模式)   | 前一菜单;退出管理员模式       |
| Scroll(滚动) | 下一个项目/界面(向前)或将光标右移 |
| Page (翻页)  | 前一个项目/界面(向后)或将光标左移 |
| Hold (保留)  | 进入                 |

注意

- 可按 Scroll/Page 键选择菜单,按 Hold 键进入菜单。
- 可用拨号盘输入由数字或字母组成的名称。
- 可按 Mode 键返回前一界面。 或

在输入名称或号码的过程中可用 Mode 键返回提示界面。

可用拨号盘输入字母和数字 (见表1)。

表1 拨号盘字母数字符

注意 使用拨号盘输入字母和 数字时,可按 Page 键退 格删除一个字符,可按 Scroll 键输入一个空格。

| 放亏益 | <b>按</b> 按 5 盘 按 键 的 次 致 |   |     |   |   |
|-----|--------------------------|---|-----|---|---|
| 按键  | 1                        | 2 | 3   | 4 | 5 |
| 1   | -                        |   | • • | , | 1 |
| 2   | А                        | В | С   | " | 2 |
| 3   | D                        | E | F   | ! | 3 |
| 4   | G                        | Н | I   | & | 4 |
| 5   | J                        | К | L   | * | 5 |
| 6   | М                        | N | 0   | # | 6 |
| 7   | Р                        | Q | R   | S | 7 |
| 8   | Т                        | U | V   | ? | 8 |
| 9   | W                        | Х | Y   | Z | 9 |
| 0   | (                        | ) | &   | / | 0 |

- ▶ 进入管理员模式
  - 1. 按 Mode 键。

 按 Scroll 键 (Scroll 是 "ADMIN" 静态 功能指示键)。之后显示 "Password" (密码) 提示。

若要返回首页,按 Mode 键。

输入密码 + Hold。
 默认密码=0000

Strata CIX 和 CTX 电话管理员手册

▶ 查看下列管理员功能或液晶显示屏界面

参见第2页"一般操作"可在各功能之间导航。

2005 年 12 月

| PHONE NAME | 按 Hold。           | DN ID                    |  |
|------------|-------------------|--------------------------|--|
|            | 输入 DN ID 号码。      |                          |  |
|            | 这就是话机的分机号         |                          |  |
|            | (PDN)。            |                          |  |
|            | 输入 DN ID 相应的话机名称。 |                          |  |
|            | 按 Hold 登记名称,此后可   | 输入下一个话机项目。               |  |
|            | 按 Mode 取消或返回。注意   | <b>〕: 名称一旦登记,就不能取消</b> 。 |  |
|            | 按 Page 返回前一项显示,   | 或按 Scroll 进入下一项显示。       |  |

| BC2    |     | N     | O. 304 |
|--------|-----|-------|--------|
| NOV 20 | THU | RSDAY | 4:20   |
| SK1    | SK2 | SK3   | SK4    |
|        |     |       |        |

|   |     |     |       |         | _    |
|---|-----|-----|-------|---------|------|
|   | BC2 |     | N     | IO. 304 |      |
|   |     |     | ADMIN |         | J    |
|   | SK1 | SK2 | SK3   | SK4     | _    |
| _ |     |     |       |         | 7588 |

按 SK3 即 ADMIN 静态功能指示键

| DOOR NAME                                              | 按 Hold。<br>输入门口机号码<br>(01~24)。<br>输入门口机号码相应的名称<br>按 Hold 登记名称,此后可<br>按 Mode 取消或返回。注意<br>按 Page 返回前一项显示, | DOOR PHONE NO.         01           %。            输入下一个门口机名称。            意:名称一旦登记,就不能取消。            或按 Scroll 进入下一项显示。 |
|--------------------------------------------------------|----------------------------------------------------------------------------------------------------|----------------------------------------------------------------------------------------------------|
| SYSTEM SD/NAME<br>注意 速拨号的输入方法,参见本<br>手册高级操作下的速拨部<br>分。 | 按 Hold。<br>输入速拨号 (000~799)。<br>按 Mode 返回前一界面。<br>输入字母数字名称。                                              | IDX 000<br>IDX 000 04258536                                                                                            |
| STATION SD/NAME                                        | 按 Hold 登记与所输入速<br>拨号相应的名称。<br>按 Hold。                                                                   | TOSHIBA BC2                                                                                                    |
| <b>注意</b> 输入速拨号,参见本手册高<br>级操作下的速拨部分。                   | <ul> <li>输入 DN ID,即话机的分</li> <li>机号 (PDN)。</li> <li>按 Mode 返回前一界面,打</li> </ul>                          | _ 304<br>安 Hold 登记输入项目。                                                                                                |
|                                                        | 输入速拨号(00~99)。<br>输入字母数字名称<br>按 Hold 登记与所输入速<br>拨号相应的名称。                                                 | DN 304 IDX 00<br>TOSHIBA BC2 304                                                                                       |
| CO LINE NAME                                           | 按 Hold。<br>输入 CO 外线号码<br>(1~264)。                                                                       | CO LINE 304                                                                                                    |
|                                                        | 按 <b>Mode</b> 返回前一界面,持<br>输入与 CO 外线号码相应的                                                                | 安 Hold 登记输入项目。<br> 字母数字名称。                                                                                             |

一般操作

| DNIS NAME | 按 Hold。            | ILG            | ٦ |
|-----------|--------------------|----------------|---|
|           | 输入 ILG 号码 (1~128)。 | 003            | ; |
|           | 按 Mode 返回前一界面,打    | 安 Hold 登记输入项目。 |   |
|           | 输入 DID 号码。         | ILG 003 DID    | ٦ |
|           | 输入与 DID 号码相应的      |                |   |
|           | 字母数字名称。            |                |   |
|           | 按 Hold 登记输入项目。     |                |   |

一般操作

本页留空。

本章介绍为 IP 话机和数字话机 (仅限 IPT2010P-SD 和 IPT2020P-SD) 输入数据的方法。

#### 重要!

- 本章不适用于 Strata CTX28。
- IPT2010P-SD 话机不能用于电话系统的编程。
- 在进行本章所述的任何操作之前,必须掌握下列信息: IP 地址、子网掩码、路由器地址、分机 ID、CIX Strata Net 节点号、BIPU-M2A 的 IP 地址等。

#### 注意

在进行以下操作时,可能需要输入圆点或空格。在话机编程模式(同时按 **3+6+9+Hold** 进入编程模式)下,可按下列方法输入:

- 按 \* 输入圆点。
- 按 Vol ▼ 输入空格,按 Spkr 取消输入,重新开始。

# 功能键

同时按 **3+6+9+Hold** 进入话机编程模式,可能需要按功能键(**FB**),下图显示 20 键、10 键和 14 键话机的 **FB** 键所在位置。

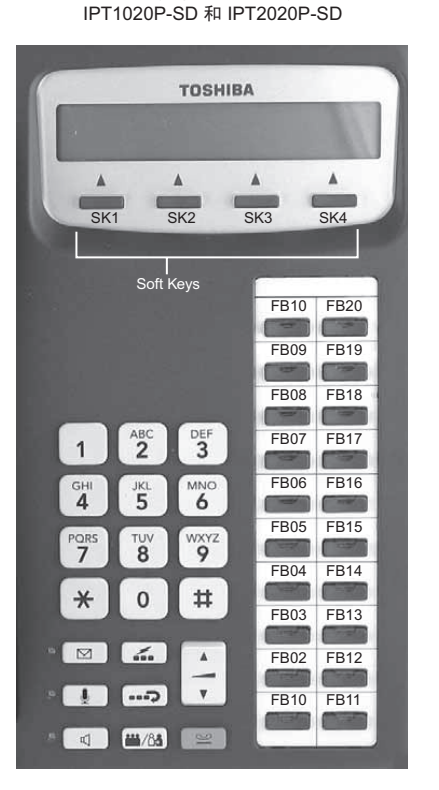

20 键话机的 FB 键

10 键话机的 FB 键 IPT2010P

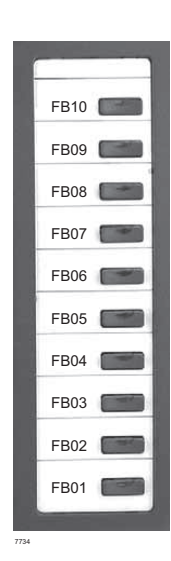

| 按键        | 名称      | 按键       | 名称           |
|-----------|---------|----------|--------------|
|           | Line    |          | Msg          |
|           | Cnf/Trn | <b>.</b> | Spdial       |
| <b></b> ) | Redial  |          | Vol▲<br>Vol▼ |
| Y         | Hold    | P        | Spkr         |

14 键话机的 **FB** 键 DKT3214P-SDL

| Mode<br>Page      | _            | Feature<br>Scroll |
|-------------------|--------------|-------------------|
|                   |              |                   |
| _                 |              |                   |
|                   |              |                   |
|                   |              |                   |
|                   |              |                   |
| 1 2 BF            | FB07         | FB14              |
|                   | FB06         | FB13              |
|                   | FB05         | FB12              |
|                   | FB04         | FB11              |
|                   | FB03         | FB10              |
|                   | FB02         | FB09              |
|                   | <b>FB</b> 01 | <b>FB08</b>       |
| • <b>4 */11 *</b> |              |                   |

# 话机编程模式

DKT3000P/3200P 系列话机及 IP 话机能让您直接设置多种功能,包括:呼叫等待音(开/关)、灵活键、留言键、液晶显示屏对比度、扬声器/麦克风室内噪音灵敏度(开/关)、国家设置。通过"话机编程模式 A"可修改话机内部 ROM 芯片的设置。

- **注意** 某些步骤需要用到功能键(FB1、FB2等)。当话机处于编程模式下,灵活 键被编号为功能键,如本章开头所述。
- ▶ 使话机进入编程模式
  - ▶ 同时按 3+6+9+Hold,液晶显示屏显示"DKT PROGRAM MODE"(数字话 机编程模式)和"SELECT="(选择)。话机在编程模式下时,有来电不振铃。
- ▶ 退出编程模式
  - > 摘挂机一次,等待30秒,编程模式到时自动退出。

## 话机程序项目重置

该功能可使所有程序项目恢复默认设置。

- 1. 同时按 3+6+9+Hold。
- 2. 按 Vol▲ + Msg (Msg 灯亮,表示重置操作准备就绪)。
- 3. 按 **Hold** 启动重置。
- 4. 摘挂机一次,退出编程模式。

### 拨号盘与按键的哔音

按拨号盘或功能键时,数字话机会发出哔音。默认设置下哔音提示功能是启用的。 下列步骤介绍如何启用/禁用 3000P/3200P 系列数字话机的哔音提示功能。

- 1. 同时按 3+6+9+Hold。
- 2. 按 0。
- 3. 按功能键1(FB1) 启用/禁用该功能。

FB1, 灯亮: 哔音提示功能启用。

FB1, 灯灭: 哔音提示功能禁用。

- 4. 按 Hold 设定。
- 5. 必须摘挂机一次,退出编程模式。

#### 扬声器/麦克风灵敏度调节

使用扬声器通话时,环境噪音可能会频繁影响通话。此时可按照下列步骤降低 3000P/3200P 系列话机的麦克风灵敏度。默认设置为正常灵敏度。

- 1. 同时按 3+6+9+Hold。
- 2. 按 0。
- 3. 按功能键3(FB3)进行切换。
  - FB3, 灯亮: 降低灵敏度
  - FB3, 灯灭: 正常灵敏度
- 4. 按 Hold 设定。
- 5. 摘挂机一次,退出编程模式。

### 听筒与耳机的呼叫等待与驻留音设置

在有呼叫等待接听时,系统向占线的通话人发送呼叫等待与驻留音。该提示音的 发送对象除扬声器外,还可选择话机听筒或耳机。可按下列步骤启用或禁用 3000P/3200P系列话机的听筒/耳机呼叫等待与驻留音。默认设置为禁用。

- 1. 同时按 **3+6+9+Hold**。
- 2. 按 0。
- 3. 按功能键 4 (FB43) 进行切换。

FB4, 灯亮: 呼叫等待音

FB4, 灯灭: 无呼叫等待音

- 4. 按 Hold 设定。
- 5. 摘挂机一次,退出编程模式。

### 液晶显示屏对比度的重置与调整

- ▶ 为液晶显示屏话机调整显示对比度
  - 1. 同时按 3+6+9+Hold。
  - 2. 按住 Mic 键,反复按 Vol▲或 Vol▼。

每按一次 Vol▲或 Vol▼,对比度便增大或减小,均有 8 个调整级别。要恢复 中间设置,重复上述"第1步"。

- 3. 按 Hold 设定液晶显示屏对比度。
- 4. 摘挂机一次,退出编程模式。
- ▶ DKT3214P-SDL 液晶显示屏对比度重置
  - 1. 同时按 **3+6+9+Hold**。
  - 2. 按 Mode。
  - 3. 按 Msg, Msg 灯亮。

- 4. 按 Hold, 使液晶显示屏明暗对比度恢复中间设置值。
- 5. 摘挂机一次,退出编程模式。
- ▶ 测试大型液晶显示屏话机的显示(仅限 DKT3214P-SDL)
  - 1. 同时按 **3+6+9+Hold**。
  - 2. 按 Page。
  - 3. 按1,液晶显示屏变白屏。
  - 4. 按2, 屏幕分成8个竖块, 每块显示3条垂直线。
  - 5. 按3, 屏幕分成8个竖块, 每块显示5条短水平线。
  - 6. 按4, 屏幕分成8个竖块, 每块显示圆点图。
  - 7. 按5,显示所有字符,包括数字。
  - 8. 摘挂机一次,退出编程模式。

# DKT2000P 模式启用/禁用

在 2000P 模式下:

- 液晶显示屏双行显示,每行16字符。
- 液晶显示屏功能键无效。
- Spdial 键无效。

### DKT2000P 模式启用/禁用

- 1. 在 DKT3000P/3200P 话机上,同时按 3+6+9+Hold。
- 2. 按 #。
- 3. 按FB7 (或DKT3214P上的FB13)。灯亮=2000P话机,灯灭=3000P话机。

#### 数字/IP 话机的设置

更改 Flex 与 Msg 键的功能(仅限 DKT3201P)

- 4. 按 Hold。
- 5. 提起听筒退出编程模式,等待数秒钟让话机自行重置。
- 6. 为 DKT3000P/3200P 话机连接无绳话机。

# 更改 Flex 与 Msg 键的功能(仅限 DKT3201P)

可以更改 DKT3001P 话机 Flex 与 Msg 键的默认功能。

### 重拨/功能键启用/禁用

Flex 键默认设置为 Redial 键的功能。也可以将 Flex 键重新设置为灵活键,如系统编程中的设置。下列步骤介绍如何更改按键功能。

- 1. 同时按 3+6+9+Hold。
- 2. 按07。
- 3. 按 Msg 进行切换。

Msg 灯亮: Flex 键设置为灵活键(FB3)

Msg 灯灭: Flex 键设置为 Redial 键

- 4. 按 Hold 设定。
- 5. 摘挂机一次,退出编程模式。

#### 注意

- 将 Flex 键设置为灵活键 3 后,重拨可按\*。
- 如果将 Flex 键设置为灵活键 FB3,其功能必须由系统管理员在系统编程中予以 分配。

### Msg/功能键启用/禁用

Msg 键默认设置为 Msg 键,经过重新设置可作为功能键使用。

- 1. 同时按 **3+6+9+Hold**。
- 2. 按08。
- 3. 按 Msg 进行切换。

Msg 灯亮: Msg 键设置为功能键

Msg 灯灭: Msg 键仍为 Msg 键

- 4. 按 Hold 设定。
- 5. 摘挂机一次,退出编程模式。
- **注意** 如果将 Msg 键设置为 FB2 键,其功能必须由系统管理员在系统编程中予以分配。

# 耳机音量传输等级调整

▶ 为 DKT3000P/3200P 系列话机设置耳机音量传输等级
 重要! 在进行下表设置之前,从 BHEU1A 标准插孔中拔下耳机。

- 1. 同时按 **3+6+9+Hold**。
- 2. 按#。
- 3. 按 FB1、FB2、FB3 (见下表),检查相应的 LED 灯。
- 4. 按 Hold。摘机,返回正常模式。

#### 表 2 耳机麦克风的音量传输等级

| LED 灯                       |     |     | BHEL       | J SW2      |
|-----------------------------|-----|-----|------------|------------|
| FB1                         | FB2 | FB3 | NORMAL(默认) | LOW        |
| OFF                         | OFF | OFF | +12 dB     | -11 dB     |
| ON                          | OFF | OFF | +8 dB      | -15 dB     |
| OFF                         | ON  | OFF | +4 dB      | -19 dB     |
| ON                          | ON  | OFF | 0 dB       | -23 dB(默认) |
| OFF                         | OFF | ON  | -4 dB      | -27 dB     |
| ON                          | OFF | ON  | -8 dB      | -31 dB     |
| OFF                         | ON  | ON  | -12 dB     | -35 dB     |
| ON                          | ON  | ON  | -16 dB     | -39 dB     |
| <b>注意</b> ON 表示灯亮 OFF 表示灯不亮 |     |     |            |            |

#### 重要!

- 在 IP 话机上,静态功能指示键没有 Page、Mode、Scroll、Feature 之类的名称。 在本手册中,静态功能指示键由左至右称为 SK1、SK2、SK3 和 SK4。
- 在 IPT2010P-SD 话机上,可使用静态功能指示键 SK3 (Scroll) 在 FB1~FB10 与FB11~FB20 之间切换。

# IP 话机初始化

小心! 如果对 IP 话机进行初始化,所有设置将恢复默认值。

- 1. 同时按 3+6+9+Hold。
- 2. 按 Vol▲。
- 注意 步骤 3~5 可选择性操作。
- 3. 按 **FB01** 对话机的功能设置进行初始化(灯亮=初始化,灯灭=未初始化)。 详情请参见第 19 页 "IP 话机功能设置"。
- 4. 按 **FB02** 对液晶显示屏的对比度设置进行初始化(灯亮=初始化,灯灭=未 初始化)。
- 5. 按 **FB03** 对话机的 IP 网连接设置进行初始化(灯亮=初始化,灯灭=未初始化)。详情请参见下文"IP 设置说明"。
- 6. 再次按 Hold 完成初始化过程。
- 7. 摘挂机一次。

# IP 话机设置说明

- 1. 同时按 3+6+9+Hold。
- 2. 按 2, 然后按 Hold 选择网络设置模式。
- 3. 按 **FB1** 查看 DHCP 服务器是否处于使用状态。按下列按键之一(一般按 **1**: 手动设置)
  - 1:手动设置,再按 Hold。
  - 2:由 DHCP 服务器自动设置,再按 Hold。
- 4. 按 **FB2**, 输入 IP 话机的 IP 地址, 按 **Hold**。按拨号盘上的\*可输入 IP 地址中的圆点。(如 IP 地址为 "192.168.1.241", 按 **192\*168\*1\*241**。)
- 5. 按 FB3, 输入子网掩码, 按 Hold。(如子网掩码为"255.255.255.0", 按 255\*255\*255\*0。)
- 6. 如果 IP 话机连接到路由器或其它网关设备,则按 **FB4**。输入路由器地址,再 按 **Hold**。仅当第 3 步选择手动设置时,才需要操作本步骤。
- 7. 按FB5,输入IP话机的分机ID,按Hold。分机ID通常是话机的主号码(PDN)。
- 8. 按**FB6**, 输入 CIX Strata Net 节点号, 节点号包含与 IP 话机连接的 BIPU-M3A, 再按 **Hold**。本步骤仅用于 CIX 组网系统。
- 9. 按 FB11 进入 BIPU IP 地址模式,按下列按键之一:
  1: 手动设置,再按 Hold。按 FB12,输入 BIPU IP 地址,再按 Hold。(如 BIPU IP 地址为"192.168.1.241",按 192\*168\*1\*241。)
  2: 通过广播功能自动设置,再按 Hold。
  - 3: 通过多播功能自动设置(IP 话机第一版不支持多播设置),再按 Hold。
- 10.再按 Hold,设定上述所有数据。
- 11.摘挂机一次。IP 话机搜索 BIPU-M1A,进行初始化,然后设置 IP 地址(20 秒 至 60 秒)。信息设置完毕后,液晶显示屏上显示时间、日期和 PDN。
- 注意 有关此过程中液晶显示屏显示的说明见下文 "IP 话机启动序列"。

数字/IP 话机的设置

# IP 话机启动序列

IP 话机网络设置的编程完成后,挂机后将显示下列信息。

|           | 操作                    | 液晶显示屏的显示                    | 注释                                                                                                    |
|-----------|-----------------------|-----------------------------|----------------------------------------------------------------------------------------------------|
| 1. I      | IP 话机初始<br>化。         | INITIALIZING<br>PLEASE WAIT |                                                                                                    |
| 2. I<br>I | IP 话机搜索<br>IP 地址。     | IPaddress setting           | 可能的错误:<br>• IP 地址未设置。<br>• 无 DHCP 服务器<br>等。<br>如果出现错误,将持续执行 IP 地址设置。                                                                                                    |
| 3. I      | IP 话机搜索<br>BIPU/LIPU。 | Searching BIPU              | <ul> <li>每隔 10 秒钟重试一次。</li> <li>可能的错误:</li> <li>在指定时间内未<br/>找到 BIPU。</li> <li>未找到 BIPU(分<br/>机 ID 自动设置)。</li> <li>未找到 BIPU(分<br/>机 ID 手动设置)。</li> <li>条找到 BIPU(分<br/>机 ID 手动设置)。</li> <li>多播地址未注册<br/>(BIPU IP 地址设<br/>置模式通过多播功能自动设置)。</li> <li>BIPU IP 地址未注<br/>册(BIPU IP 地址</li> <li>Mot exist BIPU address<br/>设置模式为手动设置)。</li> </ul> |

#### 数字/IP 话机的设置

IP 话机功能设置

|    | 操作    | 液晶显示屏的显示                         | 注释           |                         |
|----|-------|----------------------------------|--------------|-------------------------|
| 4. | 正在注册到 | Registering IPT                  | 如果注册失败,IP 话机 | <b>l将从第2步开始重试</b> 。     |
|    | BIPU。 |                                  | 错误信息:        | Registering IPT         |
|    |       |                                  | "Exxx"为错误代   | Can't register IPT:EXXX |
|    |       |                                  | 码。           |                         |
| 5. | 注册完毕— | 液晶显示屏显示系统数据。                     |              |                         |
|    | 正常操作。 | 例如:                              |              |                         |
|    |       | NO. 205<br>FEB 28 THURSDAY 01:09 |              |                         |

# IP 话机功能设置

下列步骤介绍按键哔音的启用/禁用、室内噪音消除、听筒遇忙强插和耳机音量控制,以及调整碳型耳机或非碳型耳机的设置。

- 1. 同时按 3+6+9+Hold。
- 2. 按 0, 再按 Hold。
- 3. 按功能键打开/关闭 LED 灯(参见表 3)。

#### 表 3 IP 话机功能设置

5. 摘挂机一次。

| FB   | LED 灯亮          | LED 灯不亮           |
|------|-----------------|-------------------|
| FB1  | 按键有哔音。          | 按键无哗音。            |
| FB3  | 扬声器/麦克风灵敏度较低。   | 扬声器/麦克风灵敏度正常。     |
| FB4  | 启用听筒遇忙强插(BOV)音。 | 禁用听筒 BOV。         |
| FB11 | 连接碳型耳机时 LED 灯亮。 | 未连接碳型耳机时 LED 灯不亮。 |
| 4.   | 按 Hold 设定。      |                   |

设置 IP 话机的耳机传输音量

# 设置 IP 话机的耳机传输音量

1. 同时按 **3+6+9+Hold**。

2. 按#。

3. 按功能键打开/关闭相应的 LED 灯,设置所需的传输音量等级(参见表 4)。

#### 表 4 耳机麦克风的传输音量等级

| LED 灯 |     |     | <b>在</b> 榆笙纲 |
|-------|-----|-----|--------------|
| FB3   | FB2 | FB1 | マ御寺奴         |
| ON    | ON  | ON  | 7级(最低)       |
| ON    | ON  | OFF | 6级           |
| ON    | OFF | ON  | 5级           |
| ON    | OFF | OFF | 4 级          |
| OFF   | ON  | ON  | 3级(初始值)      |
| OFF   | ON  | OFF | 2 级          |
| OFF   | OFF | ON  | 1级           |
| OFF   | OFF | OFF | 0级(最高)       |

4. 按 FB4 设置免提话机模式的听筒语音输出(灯亮=启用,灯灭=禁用)。

5. 按 Hold 设定。

6. 摘挂机一次。

# 查看 IP 话机终端信息

- 1. 同时按 3+6+9+Hold。
- 2. 按 1,再按 Hold。

3. 按 FB1 查看 IP 话机固件版本 (应用程序与引导程序版本,只读)。

4. 按 FB2 查看 IP 话机的 MAC 地址(只读)。

5. 摘挂机一次。

# IPT2008P-SDL 话机的设置

本章介绍 IPT2008P-SDL 话机的配置方法,所有说明均与 IPT2008P-SDL 话机的 CONFIG (配置)标签中的项目有关。

# 配置

- ▶ 选择 CONFIG (配置)标签,屏幕显示右图, 即配置主界面。
- ▶ 进入配置界面中某一个项目的界面
  - ▶ 按该项目所对应的静态功能指示键,屏幕显示 相关的详细信息。
  - 注意 下表逐一介绍配置界面中的项目。

| Re  | epe                         | at▶                                    |
|-----|-----------------------------|----------------------------------------|
| et  | Di                          | ag⋫                                    |
| Fac | to                          | ry▶                                    |
| tia | ıli                         | ze▶                                    |
| R   | les                         | et⊧                                    |
|     |                             |                                        |
| WED |                             |                                        |
|     | Re<br>et<br>Fac<br>tia<br>F | Repe<br>et Di<br>Facto<br>tiali<br>Res |

项目

#### 信息显示

Term Info(参数信息) 显示软件版本、MAC 地址和区域代码。可按 EXIT(退出) 指示键返回配置界面。 注意 该界面仅有显示功能,不能对设置作任何修改。

| 项目               | 信息显示                                          |
|------------------|-----------------------------------------------|
| Network(网络)      | 显示或设置 DHCP、IP 地址、子网掩码、默认网关、分机信<br>息和 LIPU 地址。 |
| Advance(高级)      | 显示主名称服务器、辅助名称服务器、GRQ 端口、RRQ 端<br>口和 AP 地址。    |
| Sound(声音)        | 显示按键音、室内噪音、听筒 BOV 和碳型耳机的设置。                   |
| Others(其它)       |                                               |
| Key Repeat(重复按键) |                                               |
| Net Diag(网络诊断)   |                                               |
| Factory(出厂设置)    |                                               |
| Initialize(初始化)  |                                               |
| Reset(重置)        |                                               |

### 环回测试

▶ 选择 Configuration(配置)> Network Diagnosis (网络诊断)> Loop Back Test(环回测试)。

#### 注意

- 按 EXIT(退出)可返回前一界面。
- 第二行显示当前发送 Ping 信号的目标 IP 地址。
- 第三行显示最终执行的 Ping 的结果。(Ping 的结果仅在界面上确认。)

| Loop Back Test                              |                      |        |     |  |  |
|---------------------------------------------|----------------------|--------|-----|--|--|
| Ping                                        | Ping to 192.168.0.77 |        |     |  |  |
| Last                                        | Resu                 | lt: 10 | /10 |  |  |
| <pre> Ping Address Setting Ping Start</pre> |                      |        |     |  |  |
| LEXITJ►                                     |                      |        |     |  |  |
|                                             | PHONE                | CONFIG | WEB |  |  |

### ▶ 设置 Ping 的发送地址

- 1. 按 Ping 地址功能指示键, Ping 地址设置界面 如右图所示。
- 用拨号盘上的 1~0 和 \* 键输入或更改 IP 地 址,按 \* 键输入圆点 "."。 按 Vol ▼退格。
- 按 SET (设定)指示键返回环回测试界面(如果 IP 地址已更改,则 NV-RAM 数据已重写)。
   (设置更改后, "Ping to xxx.xxx.xxx"(向xxx.xxx.xxx 发送 Ping 信号)显示 IP 地址。)
- **注意** 如果输入 IP 地址时出错,按 SET (设定) 指示键后可显示输入错误界面(如右图)。
- 4. 按错误界面上的 OK 指示键,进入地址设置界 面。
- **注意** 输入错误界面显示 5 秒钟后,自动进入地 址设置界面。(进入该界面后,显示输入 有误的地址。)
- 5. 选择 CANCEL (取消)指示键可取消设置更 改步骤,返回环回测试界面,NV-RAM 数据 不变。

| Ping Address Setting  |                      |        |     |      |  |
|-----------------------|----------------------|--------|-----|------|--|
| 192                   | 192.168.0.77 :Curren |        |     | rent |  |
|                       | :New                 |        |     |      |  |
| Backspace = Vol-Down. |                      |        |     |      |  |
| <[SET] [CANCEL]▶      |                      |        |     |      |  |
|                       | PHONE                | CONFIG | WEB |      |  |

| ERR | <u>OR</u> |        |     |     |
|-----|-----------|--------|-----|-----|
| I11 | egal D    | ata    |     |     |
|     |           |        |     |     |
|     |           |        | Г   | ראר |
|     | PHONE     | CONFIG | WEB |     |

#### 开始和停止 Ping

▶ 在环回测试界面按 Ping Start (开始 Ping)指示 键, Pinging 界面显示 (如右图),开始 Ping。

#### 注意

- 在 Pinging 界面, Ping 执行 10 次, 然后自动停止, 返回环回测试界面, 结果显示在第三行: "Last result n/10"(最后结果(成功次数/10))。
- 在执行 Ping 的过程中, Pinging 界面第三行显示
   "Executing n/10"(正在执行(成功次数/尝试次数))。

| Ping          | ging                 |        |     |  |  |
|---------------|----------------------|--------|-----|--|--|
| Ping          | Ping to 192.168.0.77 |        |     |  |  |
| Executing 5/5 |                      |        |     |  |  |
| ●Ping Stop    |                      |        |     |  |  |
| [EXIT]►       |                      |        |     |  |  |
|               | PHONE                | CONFIG | WEB |  |  |

• 按 Pinging 界面中的"Ping Stop"(停止 Ping)或"EXIT"(退出)键,可 停止 Ping,返回环回测试界面,显示结果。

### 网络设置

#### ▶ 进入网络设置界面

▶ 选择 CONFIG (配置)标签,按 Network (网络)指示键。

**注意** 网络设置有两个界面(如下图)。按"→"和"←"指示键切换界面,或 返回配置主界面。

|              | Netv   | vork S | etting  |      |
|--------------|--------|--------|---------|------|
| <b>●</b> DH  | CP :   | ON     |         |      |
| €IΡ          | Addr:  | 192.1  | 68.0.10 | )    |
| <b>4</b> Sul | onet : | 0.0.0  | . 0     |      |
| <b>●</b> Df  | lt−GW: | 0.0.0  | . 0     |      |
| <b>∮</b> Sta | ation: | 2000   |         |      |
| <b>4</b> [S] | ET] (  | (1/2)  | [CANCE  | EL]▶ |
|              | PHONE  | CONFIG | WEB     |      |

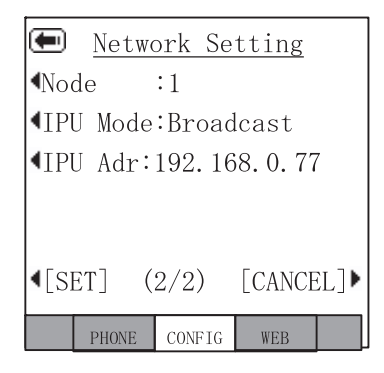

界面 1

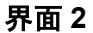

网络设置界面的一般操作如下所述:

- 要查看上述界面中的项目,按相应的静态功能指示键。
- 如果更改了子项目的设置,按 SET(设定)指示键重写 NV-RAM 数据。屏幕 返回重置选择界面(后文有详述)。
- 如果没有更改子项目,则按 SET(设定)指示键进入配置界面,不重写 NV-RAM 数据。
- 按 CANCEL(取消)指示键取消所有子项目的设置修改操作,进入配置界面, 不重写 NV-RAM 数据。

#### DHCP 服务器设置

- 选择 Configuration (配置) > Network (网络) > DHCP, DHCP 模式界面显示。
   当前默认设置有下划线。
- 2. 按 ON 或 OFF 指示键,更改设置值。
- 3. 按 SET(设定)指示键接受更改。 或按 CANCEL(取消)指示键取消更改。

| DHC                | P Mode |         |        |      |
|--------------------|--------|---------|--------|------|
| <b>▲</b> <u>ON</u> |        |         |        |      |
| <b>4</b> 0F]       | F      |         |        |      |
|                    |        |         |        |      |
|                    |        |         |        |      |
|                    |        |         |        |      |
| <b>4</b> [S]       | ET]    |         | [CANCE | EL]Þ |
|                    | PHONE  | CONFIG  | WFB    |      |
|                    | THOME  | 0010 10 | 1120   |      |

#### 注意

- 按 SET(设定)或 CANCEL(取消)指示键将显示网络设置界面。
- 如果更改了设置,所显示的 DHCP 将带下划线。
- 如果 DHCP 设置从 ON 改为 OFF,则网络设置界面上的"IP Addr"(IP 地址)设置将初始化为初始值。
- IPT2008P-SDL 将从 DHCP 服务器获得其 IP 地址、子网掩码、默认网关、DNS 服务器地址。

#### IP 地址

▶ 选择 Configuration (配置) > Network (网络)
 > IP Addr (IP 地址), IP 地址界面显示 (如右 图)。
 当前 IP 地址显示。

#### > 更改界面上的设置

以下步骤适用于 IP 地址、子网掩码、默认网关和 主 DNS 服务器。

使用拨号盘(1~0、\*)输入新的 IP 地址。
 使用拨号盘上的 \* 输入 IP 地址的圆点(.)。

| IP Address            |       |        |               |     |
|-----------------------|-------|--------|---------------|-----|
| 192.                  | 168.0 | . 10   | :Curr<br>:New | ent |
| Backspace = Vol-Down. |       |        |               |     |
| <[SET] [CANCEL]►      |       |        |               | L]) |
|                       | PHONE | CONFIG | WEB           |     |

- 2. 按 SET(设定)指示键选择设置更改,返回网络设置界面。 在网络设置界面上,所更改的项目以下划线显示(本例为 IP 地址)。
- 3. 如果输入了错误的地址,按 SET(设定)指示键将显示错误界面。
- 4. 按错误界面上的 OK 指示键,纠正输入。错误界面显示 5 秒后,自动返回适当 的设置界面(本例为 IP 地址),显示出错的地址。
- 5. 按 CANCEL(取消)指示键取消设置更改,返回网络设置界面。

#### IPT2008P-SDL 话机的设置 *配置*

#### 子网掩码

- 选择 Configuration (配置) > Network (网络)
   > Subnet (子网), 子网掩码界面显示 (如右图)。
   当前子网掩码呈单行显示。
- 2. 按第27页的步骤更改设置。

| Sub  | net Ma   | sk     |         |      |
|------|----------|--------|---------|------|
| 255. | . 255. 2 | 55.0   | :Curr   | rent |
|      |          |        | :New    |      |
|      |          |        |         |      |
| Bac  | kspace   | = "Vo] | l-Down' |      |
|      |          |        |         |      |
| ¶[S] | ET]      |        | [CANCE  | [])  |
|      | PHONE    | CONFIG | WFB     |      |

#### 默认网关地址

- 选择 Configuration (配置) > Network (网络)
   > Dflt-GW (默认网关),默认网关地址界面显示(如右图)。当前默认网关呈单行显示。
- 2. 按第27页的步骤更改设置。

| Default GW Address |                       |        |       |     |  |
|--------------------|-----------------------|--------|-------|-----|--|
| 0. 0.              | 0.0                   |        | :Curr | ent |  |
|                    |                       |        | :New  |     |  |
| Back               | Backspace = Vol-Down. |        |       |     |  |
| <[SET] [CANCEL]▶   |                       |        |       |     |  |
|                    | PHONE                 | CONFIG | WEB   |     |  |

#### 分机 ID

选择 Configuration (配置) > Network (网络)
 > Station (分机),分机 ID 界面显示 (如右图)。
 当前分机 ID 显示。

#### ▶ 在界面上更改或添加信息

- 1. 输入新的分机 ID 来更改或增添分机 ID。
- 按 SET(设定)指示键接受更改。
   或按 CANCEL(取消)指示键取消更改,返回
   网络设置界面。

#### 注意

- 使用拨号盘(1~0)更改或输入新的分机 ID。按 Vol ▼退格。
- 最多可以输入7位数。
- 如果输入的分机 ID 有误,按 SET(设定)指示键后可显示输入错误界面。
- 按错误界面上的 OK 指示键修改输入值。输入错误界面显示 5 秒钟后,自动返回相应设置界面,显示输入有误的设置值。

#### 节点号

- 选择 Configuration (配置) > Network Setting Screen 2 (网络设置界面 2) > Node (节点),当 前节点界面显示 (如右图)。
- 2. 输入节点。必须首先在 eManager 程序 150、FB09 中设置该节点。
- 按 SET(设定)指示键接受更改。
   或按 CANCEL(取消)指示键取消更改,进入
   网络设置界面。

|       | DUONE  | COMPTO | 1011210 |     |
|-------|--------|--------|---------|-----|
|       |        |        |         |     |
| [SET] |        |        | [CANCE  | L]▶ |
| Bacl  | kspace | = Vol  | -Down.  |     |
|       |        |        | :New    |     |
|       |        |        |         |     |

Station ID

| Nod<br>1              | <u>e</u> |        | (Curre<br>(Nev | ent)<br>v) |
|-----------------------|----------|--------|----------------|------------|
| Backspace = Vol-Down. |          |        |                |            |
| <[SET] [CANCEL]]      |          |        | CL]▶           |            |
|                       | PHONE    | CONFIG | WEB            |            |

**注意** 参见上述分机 ID。

#### CIX 系统/IPU 地址模式

- 选择 Configuration (配置) > Network Setting Screen 2 (网络设置界面 2) > IPU Mode (IPU 模式), IPU 界面显示 (如右图)。
- 2. 按 Manual (手动) 或 Broadcast (广播) 指示键 更改设置值。设置值带下划线。
- 按 SET(设定)指示键接受更改。
   或按 CANCEL(取消)指示键取消更改,进入
   网络设置界面。

#### CIX 系统/IPU 地址模式

- 选择 Configuration (配置) > Network Setting Screen 2 (网络设置界面 2) > IPU Address (IPU 地址), IPU 地址显示 (如右图)。
- 2. 按第27页的步骤更改设置。

| IPU<br>•Mar | <u>Mode</u><br>nual |          |        |       |
|-------------|---------------------|----------|--------|-------|
| Bro         | badcas              | <u>t</u> |        |       |
|             |                     |          |        |       |
| For         | רתיך                |          | Γοινορ | T ] N |
| 1231        | PHONE               | CONFIG   | UCANCE | LJ    |

| IPU  | Addre    | SS     |        |      |
|------|----------|--------|--------|------|
| 192  | . 168. 0 | . 77   | :Curr  | rent |
|      |          |        | :New   |      |
| Bac  | kspace   | = Vol  | -Down. |      |
| <[S] | ET]      |        | [CANCE | L]Þ  |
|      | PHONE    | CONFIG | WEB    |      |

# 高级网络设置

### ▶ 进入高级网络设置界面

▶ 选择 CONFIG (配置) 标签, 然后按 Advanced (高级) 指示键。

**注意** 高级设置有两个界面(如下)。按"→"和"←"指示键切换界面,或返回配置主界面。

|                                             | Advan | ced Se | etting |  |
|---------------------------------------------|-------|--------|--------|--|
| <b>4</b> P−D                                | NS :  | 0.0.0. | 0      |  |
| <b>∢</b> S−D                                | NS :  | 0.0.0. | 0      |  |
| <b></b>                                     | Port  | :0     |        |  |
| <b></b> RRQ                                 | Port  | :0     |        |  |
| <b>4</b> AP                                 | Addr: | 0.0.0. | 0      |  |
| $\left[ \text{SET} \right] $ (1/2) [CANCEL] |       |        |        |  |
|                                             | PHONE | CONFIG | WEB    |  |

界面 1

| Advanced Setting            |
|-----------------------------|
| ▲Admin_U:0.0.0.0            |
| Admin_L:0.0.0.0             |
| USER ID :9999               |
| <pre> •PASSWORD:**** </pre> |
|                             |
|                             |
| PHONE CONEIC WEB            |
| THOME COMPTO WED            |

界面 2

网络设置界面的一般操作如下所述:

- 要查看上述界面中的项目,按相应的静态功能指示键。
- 如果更改了子项目的设置,按 SET(设定)指示键重写 NV-RAM 数据。屏幕 返回重置选择界面(后文有详述)。
- 如果没有更改子项目,则按 SET(设定)指示键进入配置界面,不重写 NV-RAM 数据。
- 按 CANCEL(取消)指示键取消所有子项目的设置修改操作,进入配置界面, 不重写 NV-RAM 数据。

#### DNS 服务器(主名称服务器)的 IP 地址

注意 如果 DHCP 模式为 ON,则无需为 DNS 服务器设置任何参数。

- 选择 Configuration (配置) > Advanced (高级) > P-DNS, 主 DNS 地址界面显示 (如右图)。
- 2. 按第27页的步骤更改设置。

Backspace = Vol-Down.

CONFIG

:Current

:New

[CANCEL]▶

WEB

Primary DNS Address

192, 168, 0, 234

[SET]

PHONE

DNS 服务器(辅助名称服务器)的 IP 地址

- 选择 Configuration (配置) > Advanced (高级) > P-DNS, 辅助 DNS 地址界面显示 (如右图)。
- 2. 按第27页的步骤更改设置。

#### GRQ 端口号

- 选择 Configuration (配置) > Advanced (高级)
   > GRQ Port (GRQ 端口),当前 GRQ 端口号显示(如右图)。
- 2. 输入新号码。
- 3. 按 SET(设定)指示键接受更改。 或按 CANCEL(取消)指示键取消更改,返回 网络设置界面。
- 注意 有关注意事项,参见第 29 页"分机 ID"。

| Sec                   | ondary   | DNS A  | Address | 3    |  |
|-----------------------|----------|--------|---------|------|--|
| 192                   | . 168. 0 | . 235  | :Curr   | rent |  |
|                       |          |        | :New    |      |  |
| Backspace = Vol-Down. |          |        |         |      |  |
| <[SET] [CANCEL]►      |          |        |         |      |  |
|                       | PHONE    | CONFIG | WEB     |      |  |

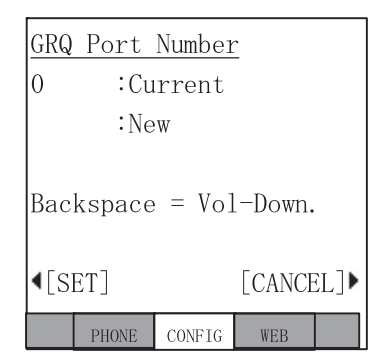

#### RRQ 端口号

- 选择 Configuration (配置) > Advanced (高级)
   > RRQ Port (RRQ 端口), 当前 RRQ 端口号显示(如右图)。
- 2. 输入新号码。
- 3. 按 SET(设定)指示键接受更改。 或按 CANCEL(取消)指示键取消更改,返回 网络设置界面。
- 注意 有关注意事项,参见第 29 页"分机 ID"。

| <u>RRQ Port Number</u> |          |        |     |  |  |  |  |
|------------------------|----------|--------|-----|--|--|--|--|
| 0                      | :Current |        |     |  |  |  |  |
|                        | :New     |        |     |  |  |  |  |
| Backspace = Vol-Down.  |          |        |     |  |  |  |  |
| 【SET】 [CANCEL]▶        |          |        |     |  |  |  |  |
|                        | PHONE    | CONFIG | WEB |  |  |  |  |

#### 应用服务器地址

- 选择 Configuration (配置) > Advanced (高级)
   > AP Addr (应用服务器地址),当前应用服务器地址显示 (如右图)。
- 注意 应用服务器地址可以是 IP 地址或 URL(字 母数字名称)。若输入 URL,请参见第 34 页"拨号盘字母数字字符"。
- 2. 按第 27 页的步骤更改设置。

| App                   | licati | on Ser | ver | Ac   | ldr |  |
|-----------------------|--------|--------|-----|------|-----|--|
| 0.0                   | 0.0    | :Cu    | ırı | rent |     |  |
| :New                  |        |        |     |      |     |  |
| Backspace = Vol-Down. |        |        |     |      |     |  |
| <[SET] [CANCEL]►      |        |        |     |      | L]▶ |  |
|                       | PHONE  | CONFIG | WEB | }    |     |  |

|                       | ──────────────────────────────────── |   |    |   |   |     |      |   |     |
|-----------------------|--------------------------------------|---|----|---|---|-----|------|---|-----|
| <u> </u>              | 1                                    | 2 | 3  | 4 | 5 | 6   | 7    | 8 | 9   |
| 1                     | 空格                                   |   |    |   |   |     |      |   |     |
| 2                     | а                                    | b | С  | Α | В | С   | 返回 a |   |     |
| 3                     | d                                    | е | f  | D | E | F   | 返回 d |   |     |
| 4                     | g                                    | h | i  | G | Н | I   | 返回g  |   |     |
| 5                     | j                                    | k | I  | J | K | L   | 返回j  |   |     |
| 6                     | m                                    | n | 0  | Μ | N | 0   | 返回 m |   |     |
| 7                     | Р                                    | q | r  | S | Р | Q   | R    | S | 返回p |
| 8                     | t                                    | u | v  | Т | U | V   | 返回 t |   |     |
| 9                     | w                                    | х | у  | Z | W | Х   | Y    | Z | 返回w |
| <b>0</b> (第一)         |                                      | 1 | :  | @ | - | _   | ~    |   | !   |
| <b>0</b> (第二)         | "                                    | # | \$ | % | ۸ | &   | ŕ    | ( | )   |
| 0(第三)                 | *                                    | + | ,  | ; | < | =   | >    | ? | [   |
| 0(第四)                 | ]                                    | ŕ | {  |   | } | 返回. |      |   |     |
| <b>按 Vol ▼</b> 为退格    |                                      |   |    |   |   |     |      |   |     |
| 按 0 输入标点符号            |                                      |   |    |   |   |     |      |   |     |
| 按 <b>#</b> 在字母和数字之间切换 |                                      |   |    |   |   |     |      |   |     |
| 按*输入圆点                |                                      |   |    |   |   |     |      |   |     |

#### 表 5 拨号盘字母数字字符

#### 外部管理终端 IP 地址上限设置

该界面用于设置外部管理终端 IP 地址的上限。如果 IP 地址上下限值均为初始值 (0.0.0.0),则不可进行外部地址分配;如果外部管理终端 IP 处于一个上下限范 围内,则可进行外部地址分配。

- 选择 Configuration (配置) > Advanced Screen 2 (高级设置界面 2) > Admin\_U (管理\_上限), 外部管理终端 IP 地址上限设置界面 (如右图)。
- 2. 按第27页的步骤更改设置。

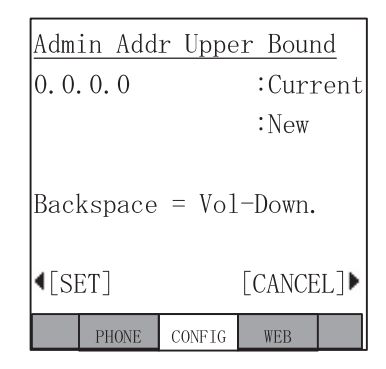

#### 外部管理终端 IP 地址下限设置

该界面用于设置外部管理终端 IP 地址的下限。如果 IP 地址上下限值均为初始值 (0.0.0.0),则不可进行外部地址分配;如果外部管理终端 IP 处于一个上下限范 围内,则可进行外部地址分配。

- 选择 Configuration (配置) > Advanced Screen 2 (高级设置界面 2) > Admin\_L (管理\_下限), 外部管理终端 IP 地址下限设置界面 (如右图)。
- 2. 按第27页的步骤更改设置。

| Adm  | Admin Addr Lower Bound |        |     |  |  |  |
|------|------------------------|--------|-----|--|--|--|
| 0.0  | ). 0. 0. 0 :Curre      |        |     |  |  |  |
|      | :New                   |        |     |  |  |  |
| Bac  | Backspace = Vol-Down.  |        |     |  |  |  |
| •[SI | 【SET] [CANCEL]►        |        |     |  |  |  |
|      | PHONE                  | CONFIG | WEB |  |  |  |

#### 外部管理用户 ID 设置

该界面用于设置用户 ID。当用户利用正确的用户 ID 和密码成功登录时,可进行外部地址分配。

- 选择 Configuration (配置) > Advanced Screen 2 (高级设置界面 2) > USER ID (用户 ID),外部 管理用户 ID 设置界面 (如右图)。
- 2. 输入新用户 ID 更改或添加用户 ID。
- 按 SET(设定)指示键接受更改。 或按 CANCEL(取消)指示键取消更改,进入 网络设置界面。
- 注意 有关注意事项,参见第 29 页"分机 ID"。

# USER ID 9999 :Current :New Backspace = Vol-Down. [SET] [CANCEL] PHONE CONFIG WEB

#### 外部管理密码设置

- 选择 Configuration (配置) > Advanced Screen 2 (高级设置界面 2) > PASSWORD (密码), 密码界面显示 (如右图)。
- ▶ 更改或添加新密码
  - **注意** 密码可以是字母或数字,参见第 34页"拨号盘字母数字字符"。
  - 1. 按 Current (当前) 指示键 (左), 输入当前密 码。
  - 2. 按 New (新) 指示键 (左), 输入新密码。
  - 3. 在 New Again (新密码再次输入) 域再次输入新密码,按 New Again (新密码 再次输入) 指示键进行确认。
  - 4. 按 SET(设定)指示键接受更改。 或按 CANCEL(取消)指示键取消更改,进入网络设置界面。
  - 注意 有关注意事项,参见第 29 页"分机 ID"。

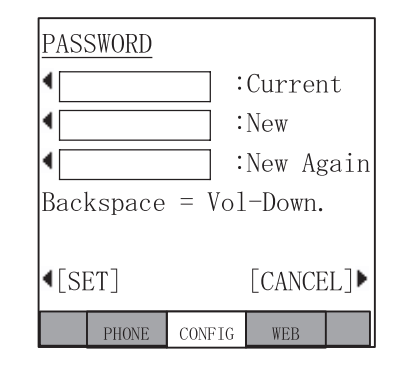

### 声音设置

- ▶ 进入声音设置界面
  - ▶ 选择 CONFIG (配置)标签,再按 Sound (声音)指示键。
  - **注意** 声音设置有两个界面(如下图)。按"→"和"←"指示键切换界面,或 返回配置主界面。

| Sound Setting 🗩      |         |        |      |  |  |  |
|----------------------|---------|--------|------|--|--|--|
| <pre> •Keybeep</pre> | :ON     |        |      |  |  |  |
| Room Not             | :OFF    |        |      |  |  |  |
| <pre> Handset</pre>  | BOV     | :OFF   |      |  |  |  |
| <b>€</b> Carbon I    | landset | :OFF   |      |  |  |  |
| <b>€</b> Carbon I    | leadset | :OFF   |      |  |  |  |
| <[SET]               | (1/2)   | [CANCE | EL]) |  |  |  |
| PHONE                | CONFIG  | WEB    |      |  |  |  |

界面 1

|      | Soun  | d S | ett  | ing    |      |
|------|-------|-----|------|--------|------|
| •Hea | adset | Тx  | Ct1  | :Norm  | nal  |
| •Hea | adset | Тx  | Vo1  | :3     |      |
| •Hai | ndset | Rx  | Mod  | e:OFF  |      |
| 4Coi | nfort | Noi | se   | :OFF   |      |
|      |       |     |      |        |      |
| •[S] | ET] ( | 2/2 | 2)   | [CANCE | EL]Þ |
|      | PHONE | CON | ₩FIG | WEB    |      |

界面 2

该界面的一般操作如下所述:

- 要查看上述界面中的项目,按相应的静态功能指示键。
- 如果更改了子项目的设置,按 SET(设定)指示键重写 NV-RAM 数据。屏幕 返回重置选择界面(后文有详述)。
- 如果没有更改子项目,则按 SET(设定)指示键进入配置界面,不重写 NV-RAM 数据。
- 按 CANCEL(取消)指示键取消所有子项目的设置修改操作,进入配置界面, 不重写 NV-RAM 数据。

#### 按键音、室内噪音、听筒 BOV、碳型听筒和碳型头戴耳机

重要! 下列步骤对上述所有项目均有效。

- 选择 Configuration (配置) > Sound (声音) > Keybeep (按键音) (或其它任一项目),相关界 面显示 (如右图)。
- 2. 按 ON 或 OFF 指示键更改设置值。
- 按 SET(设定)指示键接受更改。
   或按 CANCEL(取消)指示键取消更改。
   设置值在声音界面中带下划线。

#### 头戴耳机音量传输控制设置界面

- 选择 Configuration (配置) > Sound (screen 2) (声音(界面 2)) > Headset Tx Ctl (头戴耳机音 量传输控制), 头戴耳机音量传输控制界面显示 (如右图)。
- 2. 按 Low (低) 或 Normal (正常) 指示键更改设置值。
- 按 SET(设定)指示键接受更改。
   或按 CANCEL(取消)指示键取消更改。
   设置值在声音界面中带下划线。

| Key         | beep        |        |        |      |  |  |  |
|-------------|-------------|--------|--------|------|--|--|--|
| 40N         | <b>4</b> ON |        |        |      |  |  |  |
| <b>♦</b> OF | F           |        |        |      |  |  |  |
|             |             |        |        |      |  |  |  |
|             |             |        |        |      |  |  |  |
|             |             |        |        |      |  |  |  |
| <b>▲</b> [S | ET]         |        | [CANCE | EL]) |  |  |  |
|             | PHONE       | CONFIG | WEB    |      |  |  |  |

| Hea         | dset 1 | ſx ( | Cont        | rol    |      |
|-------------|--------|------|-------------|--------|------|
| <b>€</b> Lo | W      |      |             |        |      |
| <b>▲</b> No | rmal   |      |             |        |      |
|             |        |      |             |        |      |
|             |        |      |             |        |      |
|             | _      |      |             | _      |      |
| ¶[S         | ET]    | _    |             | [CANCH | EL]Þ |
|             | PHONE  | CON  | <b>WFIG</b> | WEB    |      |

### 头戴耳机传输音量设置界面

▶ 选择 Configuration (配置) > Sound (screen 2) (声音(界面 2)) > Headset Tx Vol(头戴耳 机传输音量),头戴耳机传输音量界面显示(如 右图)。

#### ▶ 在界面上更改或添加信息

- 1. 在 New (新) 域中输入音量。
- 按 SET(设定)指示键接受更改。
   或按 CANCEL(取消)指示键取消更改,返回
   声音设置界面 2。

#### 注意

- 使用拨号盘(1~0)更改或输入新的音量级。按 Vol ▼退格。
- 最多可以输入7位数。
- 如果输入的设置值有误,按 SET(设定)指示键后可显示输入错误界面。
- 按错误界面上的 OK 指示键修改输入值。输入错误界面显示 5 秒钟后,自动返回头戴耳机传输音量界面,显示输入有误的数值。

#### 听筒接收输出设置和适宜噪音设置

#### 重要! 下列步骤对上述两个项目均有效。

- 选择 Configuration (配置) > Sound (screen 2) (声音(界面 2)) > Headset Rx Mode (头戴耳 机接收模式)或 Comfort Noise (适宜噪音),相 关界面显示。
- 2. 按 ON 或 OFF 指示键更改设置值。
- 按 SET(设定)指示键接受更改。
   或按 CANCEL(取消)指示键取消更改。
   设置值在声音界面中带下划线。

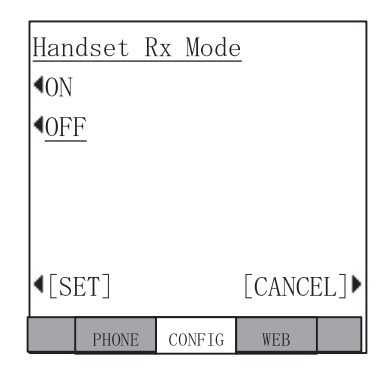

| Head                  | dset T | x Volu | ıme |  |  |
|-----------------------|--------|--------|-----|--|--|
| 3 :(                  | Curren | t      |     |  |  |
| 1:                    | New (O | :Min.  | -   |  |  |
| 7 : Ma                | ax.)   |        |     |  |  |
| Backspace = Vol-Down. |        |        |     |  |  |
|                       | PHONE  | CONFIG | WEB |  |  |

# 重复按键

▶ 选择 Configuration (配置) > Key Repeat (重复 按键),重复按键设置界面显示。

重复按键设置界面的一般操作如下所述:

- 要查看上述界面中的项目,按相应的静态功能 指示键。
- 如果更改了界面上的任何项目设置,按 SET(设定)指示键重写 NV-RAM 数据。
- 按 CANCEL(取消)指示键取消所有子项目的 设置修改操作,进入配置界面,不重写 NV-RAM 数据。

| <u>Key Repeat Setting</u>        |            |      |  |  |  |  |
|----------------------------------|------------|------|--|--|--|--|
| ●OFF/ON                          | Setting    | : ON |  |  |  |  |
| <pre> Repeat Delay Timer:1</pre> |            |      |  |  |  |  |
| <pre> •Repeat</pre>              | Rate Time: | r :1 |  |  |  |  |
|                                  |            |      |  |  |  |  |
|                                  |            |      |  |  |  |  |
| <[SET] [CANCEL]▶                 |            |      |  |  |  |  |
| PHONE                            | CONFIG W   | EB   |  |  |  |  |

#### 重复按键 OFF/ON

- 选择 Configuration (配置) > Key Repeat (重复 按键), OFF/ON 设置界面显示。
- 2. 按 ON 或 OFF 指示键更改设置值。
- 按 SET(设定)指示键接受更改。
   或按 CANCEL(取消)指示键取消更改。
   设置值在重复按键设置界面中带下划线。

| OFF         | /ON Se | tting  |        |      |
|-------------|--------|--------|--------|------|
| ▲ <u>ON</u> |        |        |        |      |
| <b>4</b> 0F | F      |        |        |      |
|             |        |        |        |      |
|             |        |        |        |      |
|             |        |        |        |      |
| <b>▲</b> [S | ET]    |        | [CANCH | EL]Þ |
|             | PHONE  | CONFIG | WEB    |      |

#### 重复延时和重复速度

- 重要! 下列步骤对上述两个项目均有效。
- ▶ 选择 Configuration (配置) > Key Repeat (重复 按键) > Repeat Delay Timer (重复延时)或 Repeat Rate Timer (重复速度),相关界面显示 (如右图)。
- ▶ 在界面上更改或添加信息
  - 1. 输入新的输入延时值,更改设置。
  - 注意 用拨号盘 1~5 键输入, Vol ▼为退格键。
     重复延时:1(短)至5(长)。
     重复速度:1(快)至5(慢)。
  - 2. 按 SET(设定)指示键接受更改。 或按 CANCEL(取消)指示键取消更改,返回网络设置界面。

#### 注意

- 如果输入的设置值有误,按 SET(设定)指示键后可显示输入错误界面。
- 按错误界面上的 OK 指示键,纠正输入。错误界面显示 5 秒后,自动返回重复 延时或重复速度界面,显示出错的数值。

| 合键。  |        |               |        | -   |  |
|------|--------|---------------|--------|-----|--|
|      |        | PHONE         | CONFIG | WEB |  |
|      |        |               |        |     |  |
|      |        |               |        |     |  |
| 近回网络 | 가프     | 四田五           |        |     |  |
| 返凹网络 | ・反重    | 1. 介田。        | 0      |     |  |
|      |        |               |        |     |  |
| 指示键后 | 旦 徑    | 「示輪)          | 、错误    | 界面。 |  |
|      | 4 -116 | ~\4 • (III) \ |        |     |  |

Repeat Delay Timer

:New(1:Short -

Backspace = Vol-Down.

1 :Current

5:Long)

# 其它设置

选择 Configuration (配置) > Others (其它), 其它界面显示,包括语言、输入定时模式和输入 定时值设置。

#### 注意

上述界面的一般操作如下所述:

- 要查看上述界面中的项目,按相应的静态功能 指示键。
- 如果更改了界面上的任何项目设置,按 SET(设定)指示键重写 NV-RAM 数据,此后返回配置界面。
- 按 CANCEL(取消)指示键取消所有子项目的 设置修改操作,进入配置界面,不重写 NV-RAM 数据。

#### 语言模式设置

- 选择 Configuration (配置) > Others (其它), 语言模式界面显示。
- 按 English (US/CA)(美国/加拿大英语)、English (UK)(英国英语)、French(法语)或 Spanish (西班牙语)指示键更改设置值。
- 按 SET(设定)指示键接受更改。
   或按 CANCEL(取消)指示键取消更改。
   设置值在界面中带下划线。

| <u>Other Setting</u>       |        |      |     |     |      |      |
|----------------------------|--------|------|-----|-----|------|------|
| <b>€</b> La:               | nguage | :Eng | gli | sh  | (US/ | /CA) |
| ∙In                        | put Ti | mer  | Mc  | de  | :0F  | ŦF   |
| ∙In                        | put Ti | mer  | Va  | lue | e:2  |      |
|                            |        |      |     |     |      |      |
|                            |        |      |     |     |      |      |
| <pre>【SET] [CANCEL]▶</pre> |        |      |     |     |      |      |
|                            | PHONE  | CONF | ΊG  | WI  | EB   |      |

| Langu         | lage  | Mode   |        |      |
|---------------|-------|--------|--------|------|
| <b>€</b> Eng1 | ish(  | US/CA) |        |      |
| Engl          | ish(  | UK)    |        |      |
| Fren          | nch   |        |        |      |
| Span          | nish  |        |        |      |
|               |       |        |        |      |
| I SET         | ]     |        | [CANCE | EL]Þ |
| F             | PHONE | CONFIG | WEB    |      |

### 输入定时模式设置界面

- 选择 Configuration(配置)> Others(其它)> Input Timer Mode (输入定时模式),输入定时模式设 置界面显示。
- 2. 按 ON 或 OFF 指示键更改设置值。
- 按 SET(设定)指示键接受更改。
   或按 CANCEL(取消)指示键取消更改。
   设置值在其它设置界面中带下划线。

### 输入定时值设置界面

▶ 选择 Configuration(配置)> Others(其它)> Input Timer Value(输入定时值),相关界面显示(如 右图)。

#### ▶ 在界面上更改或添加信息

- 1. 输入 New input timer Value (新输入定时值)更 改设置。
- **注意** 用拨号盘上的 1~3 输入,按 Vol ▼退格。 输入定时值: 1(快) 至 3(慢)。
- 2. 按 SET(设定)指示键接受更改。 或按 CANCEL(取消)指示键取消更改,返回 其它设置界面。

#### 注意

- 如果输入的设置值有误,按 SET(设定)指示键后可显示输入错误界面。
- 按错误界面上的 OK 指示键修改输入值。输入错误界面显示 5 秒钟后,自动返回重复延时或重复速度界面,显示输入有误的设置值。

| Inp                | ut  | Tim | ler | Moc         | le     |      |
|--------------------|-----|-----|-----|-------------|--------|------|
| <b>▲</b> <u>ON</u> |     |     |     |             |        |      |
| <b>♦</b> OF        | F   |     |     |             |        |      |
|                    |     |     |     |             |        |      |
|                    |     |     |     |             |        |      |
|                    |     |     |     |             |        |      |
| <b>▲</b> [S        | ET] |     |     |             | [CANCI | EL]) |
|                    | PH  | ONE | CON | <b>WFIG</b> | WEB    |      |

| Input Timer Value          |        |        |         |    |  |
|----------------------------|--------|--------|---------|----|--|
| 1 :                        | Curren | ıt     |         |    |  |
| :                          | New (1 | :Fast- | -3:Slov | v) |  |
| Backspace = Vol-Down.      |        |        |         |    |  |
| <pre>【SET] [CANCEL]▶</pre> |        |        |         |    |  |
|                            | PHONE  | CONFIG | WEB     |    |  |

# 初始化

▶ 选择 Configuration(配置)> Initialize(初始化), 初始化界面显示。

该界面的一般操作如下所述:

- 要查看上述界面中的项目,按相应的静态功能 指示键。
- 可在初始化界面上的所有项目之间切换,但 All Data (所有数据)除外,所选项目带下划线。
- 选择 All Data (所有数据) 指示键,初始化界面 上的所有项目显示,并带下划线。

| Ini          | tializ | e      |    |       |     |
|--------------|--------|--------|----|-------|-----|
| <b>4</b> A11 | l Data |        |    | L     | CD▶ |
| <b>√</b> Ne1 | twork  | Ke     | у  | Repe  | at▶ |
| <b>4</b> Soι | und    |        |    | 0the  | rs⊧ |
| Broken       | owser  |        | H  | Facto | ry▶ |
| <b>∢</b> [EΣ | KEC]   |        | [( | CANCE | L]Þ |
|              | PHONE  | CONFIG |    | WEB   |     |

**重要!** 按All Data (所有数据)两次不会取消选择。

- 当"Network"(网络)带下划线显示时,按 EXEC(执行)指示键可对选定 项目进行初始化设置,NV-RAM 数据重写,并进入重置选择界面(后文有详述)。
- 按 EXEC (执行) 指示键,除 "Network" (网络) 以外的所有带下划线的项 目都将重写 NV-RAM 数据,并进入配置界面。
- 如果各项目设置未修改,则按 EXEC (执行)指示键时, NV-RAM 数据不重写, 进入配置界面。
- 按 CANCEL(取消)指示键不进行初始化,进入配置界面。
- 第45页表6显示初始设置值。

#### 表 6 IPT2008P-SDL 默认设置

| 主项目      |   | 子项目                         | 初始值           |
|----------|---|-----------------------------|---------------|
| 网络诊断     | 1 | Ping 地址                     | 0.0.0.0       |
|          | 1 | DHCP 服务器模式 <on off=""></on> | ON            |
|          | 2 | IP 地址                       | 127.0.0.1     |
|          | 3 | 子网掩码                        | 255.255.255.0 |
| 网络沿罢(其木) | 4 | 默认路由器地址                     | 0.0.0.0       |
| 网络以直(至平) | 5 | 分机 ID                       | 空白            |
|          | 6 | 节点号                         | 空白            |
|          | 7 | Libra 服务器/IPU 地址设置 <手动/广播>  | 广播            |
|          | 8 | 手动设置时的 Libra 服务器/IPU 地址设置   | 0.0.0.0       |
|          | 1 | DNS 服务器 IP 地址设置(主名称服务器)     | 0.0.0.0       |
|          | 2 | DNS 服务器 IP 地址设置(辅助名称服务器)    | 0.0.0.0       |
|          | 3 | GRQ 端口号                     | 1719          |
|          | 3 | <1024-65535>                | 1710          |
|          | 1 | RRQ 端口号                     | 1710          |
| 网络设置(高级) | 4 | <1024-65535>                | 1719          |
|          | 5 | 应用服务器 IP 地址设置               | 0.0.0.0       |
|          | 6 | 外部管理终端 IP 地址上限              | 0.0.0.0       |
|          | 7 | 外部管理终端 IP 地址下限              | 0.0.0.0       |
|          | 8 | 外部管理用户 ID                   | 9999          |
|          | 9 | 外部管理密码                      | 9999          |

#### 表 6 IPT2008P-SDL 默认设置(续)

| 主项目   |   | 子项目                               | 初始值       |  |
|-------|---|-----------------------------------|-----------|--|
|       | 1 | 按键音 <on off=""></on>              | ON        |  |
|       | 2 | 室内噪音 <on off=""></on>             | OFF       |  |
|       | 3 | 听筒 BOV <on off=""></on>           | OFF       |  |
|       | 4 | 碳型听筒 <on off=""></on>             | OFF       |  |
| 吉主设罢  | 5 | 碳型头戴耳机 <on off=""></on>           | OFF       |  |
| 严目以重  | 6 | 头戴耳机音量传输控制 <正常/低>                 | 正常        |  |
|       | 7 | 头戴耳机传输音量                          | 3         |  |
|       | ' | <0:最低~7:最高>                       | 5         |  |
|       | 8 | 头戴耳机接收输出 <on off=""></on>         | OFF       |  |
|       | 9 | 适宜噪音 <on off=""></on>             | ON        |  |
|       | 1 | 按键音 <off on=""></off>             | ON        |  |
|       | 2 | 重复延时                              | 1         |  |
| 按键音设置 | 2 | <1: 短~5: 长>                       |           |  |
|       | 3 | 重复速度                              | 1         |  |
|       | 5 | <1: 快~5: 慢>                       | 1         |  |
|       |   | 语言模式                              |           |  |
|       | 1 | <美国/加拿大英语/ 英国英语/ 法语/ 西            | 美国/加拿大英语  |  |
| 甘它设罢  |   | 班牙语>                              |           |  |
| 六し以直  | 2 | 输入定时模式 <off on=""></off>          | OFF       |  |
|       | 3 | 输入定时值                             | <1.仲~3.愠> |  |
|       | 5 | <1: 快~3: 慢>                       |           |  |
|       | 1 | ADM/DEBUG 模式                      |           |  |
|       |   | <debug adm=""></debug>            |           |  |
| 出厂设置  | 2 | 显示屏/按键测试                          | OFF       |  |
|       | 3 | 显示模式                              |           |  |
|       | 5 | <ipt2008p dkt3014p=""></ipt2008p> | 11 120001 |  |

### 重置

- 选择 Configuration (配置) > Reset (重置),重 置界面显示;或在网络、高级、初始化的子界 面上更改设置后按 SET (设定)指示键,该界 面也会显示。
- 按 EXEC(执行)重置终端,屏幕显示"Terminal is reset. (Restart)"(终端已重置。(重启))。 或按 CANCEL(取消)指示键返回配置界面。
- 3. 选择重启。
- **注意** 如果没有重置就返回了配置界面,即使子项目已经更改,"Reset"(重置)仍会闪烁(黑白),予以提示。如果对子项目未进行设置更改,则重置不会闪烁。

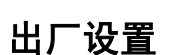

▶ 择 Configuration (配置) > Factory (出厂),出 厂设置界面显示。

上述界面的一般操作如下所述:

- 要查看上述界面中的项目,按相应的静态功能 指示键。
- 如果更改了 ADM/DEBUG 模式,按 SET(设定) 指示键重写 NV-RAM 数据。
- 按 CANCEL(取消)指示键取消所有出厂设置 修改操作,进入配置界面,不重写 NV-RAM 数 据。

|              | Rese  | t exec | ute ?  |     |
|--------------|-------|--------|--------|-----|
| <b>∢</b> [E2 | XEC]  |        | [CANCE | L]▶ |
|              | PHONE | CONFIG | WEB    |     |

| Fact             | ory S               | letting | 7<br>2 |   |  |  |
|------------------|---------------------|---------|--------|---|--|--|
| <b>ADM</b>       | ADM/DEBUG Mode :ADM |         |        |   |  |  |
| Dis              | play/               | Key Te  | est    |   |  |  |
| Dis              | play                | Mode:I  | PT2008 | 3 |  |  |
|                  |                     |         |        |   |  |  |
|                  |                     |         |        |   |  |  |
| <[SET] [CANCEL]▶ |                     |         |        |   |  |  |
|                  | PHONE               | CONFIG  | WEB    |   |  |  |

#### ADM/DEBUG 模式界面

- 选择 Configuration (配置) > Factory (出厂) > IADM/DEBUG Mode (IADM/DEBUG 模式), IADM/DEBUG 模式界面显示。
- 2. 按 DEBUG 或 ADM 指示键更改设置值。
- 按 SET(设定)指示键接受更改。
   或按 CANCEL(取消)指示键取消更改。
   设置值在出厂设置界面中带下划线。

#### 显示屏/按键测试

- 选择 Configuration (配置) > Factory (出厂) > Display/Key Test (显示屏/按键测试),显示屏/ 按键测试界面显示。
- 2. 按 SK01~SK14 指示键。 SKxx 显示于界面中央(按键测试模式如右图所示)。
- 3. 选择显示屏/按键测试界面中的 LCD, 进入显示 屏测试模式界面(参见第 49 页的图)。

#### 注意

- 按 SK01~SK14 指示键,出现七次测试模式。
- 按 SK01~SK14 指示键七次后,返回显示屏/按键测试模式界面。
- 4. 选择显示屏/按键测试模式界面上的 EXIT (退出),关闭该界面,返回出厂设置界面(TEST (测试)标签消失)。

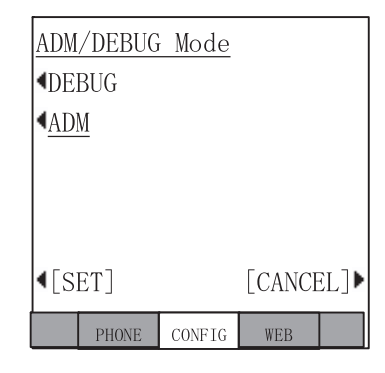

| SK01 | LCD EXIT    | SK02 |
|------|-------------|------|
| SK03 |             | SK04 |
| SK05 | DISPLAY/KEY | SK06 |
| SK07 | TEST MODE   | SK08 |
| SK09 |             | SK10 |
| SK11 |             | SK12 |
| SK13 |             | SK14 |
|      |             |      |

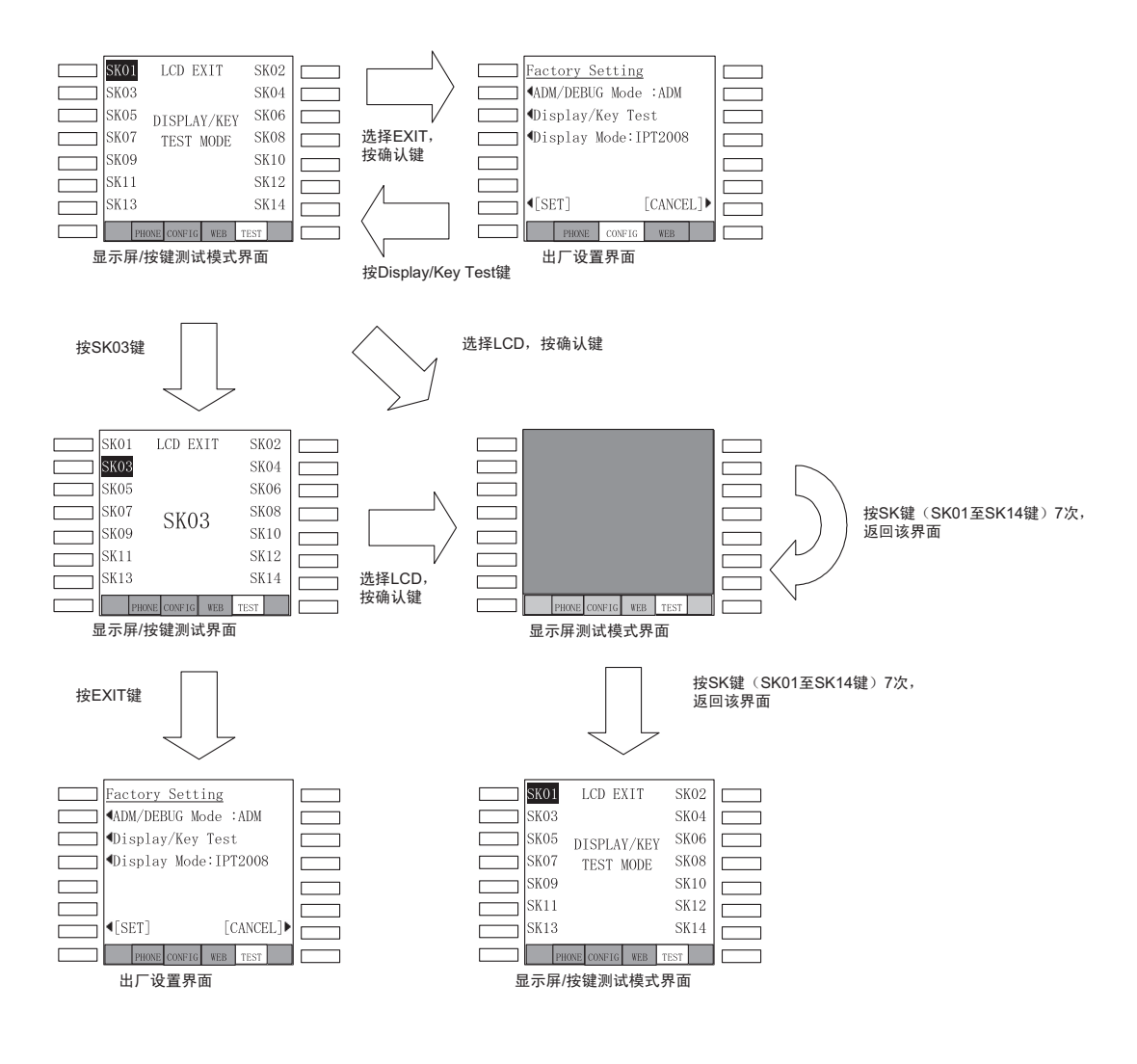

#### 显示屏/按键测试界面流程图

#### 显示屏模式

- 选择 Configuration (配置) > Factory (出厂) > Display Mode (显示屏模式),显示屏模式界面 显示。
- 2. 按 IPT2008P 或 DKT3014P 指示键更改设置值。

按 SET(设定)指示键接受更改。 或按 CANCEL(取消)指示键取消更改。

设置值在出厂设置界面中带下划线。

| <u>Display Mode</u> |       |        |     |     |
|---------------------|-------|--------|-----|-----|
| < <u>IPT2008</u>    |       |        |     |     |
| <b>4</b> DKT3014    |       |        |     |     |
|                     |       |        |     |     |
|                     |       |        |     |     |
|                     |       |        |     |     |
| <[SET] [CANCEL]     |       |        |     | L]▶ |
|                     | PHONE | CONFIG | WEB |     |

DKT2000P 模式,13 IPT1020P-SD,21

# Α

按键 分机,iv

# С

传输音量等级,15 重拨,14

### F

分机号码, iv

## G

功能键启用,14 关于本手册 本书结构,iii 如何使用本手册,iii 相关文档,v 约定,iv

# J

禁用, 14

### Μ

麦克风/扬声器 灵敏度调节,11 免提话机,11

### S

数字话机 升级 麦克风/扬声器灵敏度调节,11 遇忙强插/听筒与耳机驻留音设置,12

# Υ

遇忙强插,12

## Ζ

驻留振铃音,12

索引 Z~Z

本页留空。